## Интеграция с РИС. Необходимые настройки службы в ЕЦП.

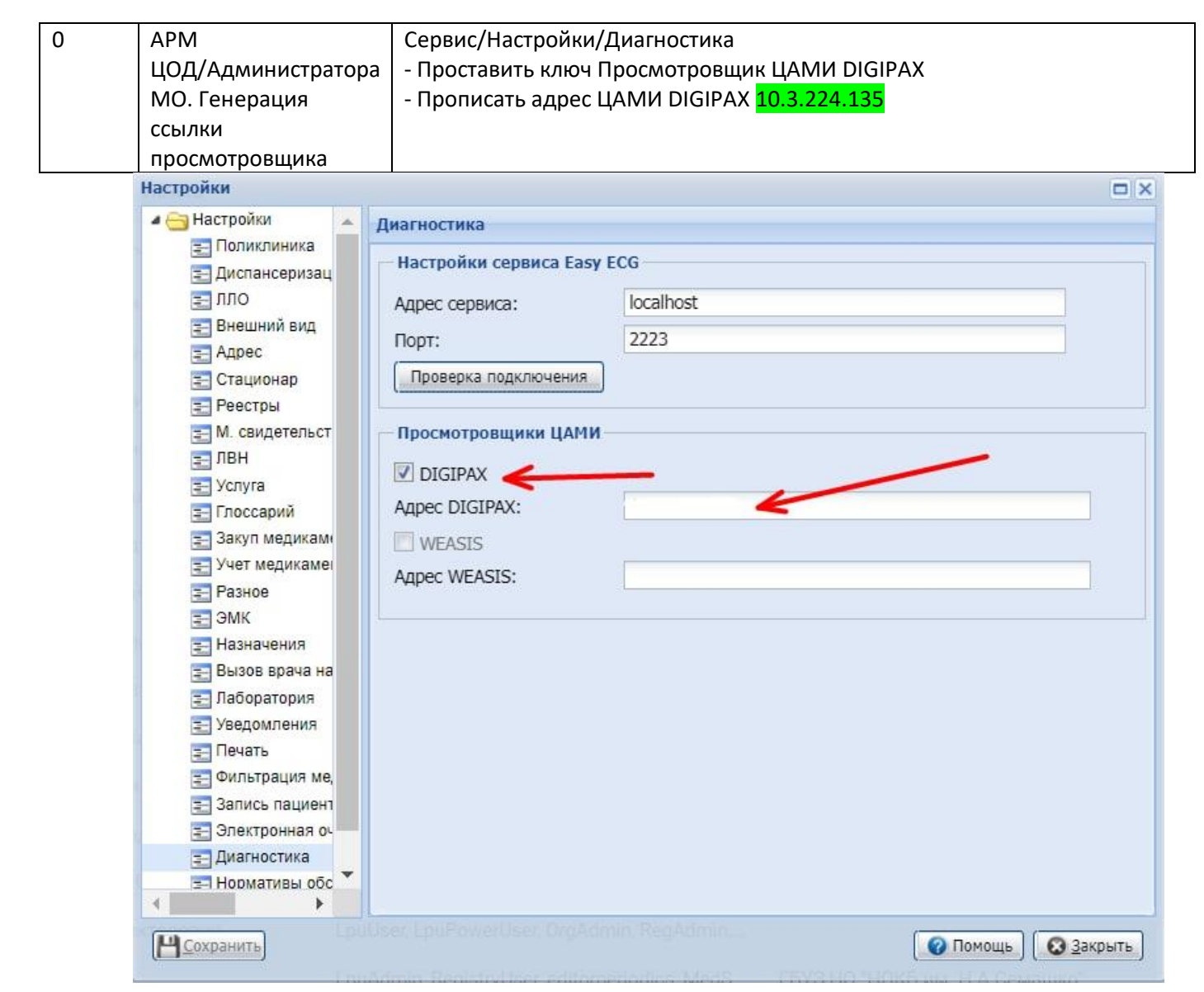

| 1. | APM            | Паспорт МО, вкладка "7. Оборудование и транспорт".                        |
|----|----------------|---------------------------------------------------------------------------|
|    | администратора | Добавить оборудование, которое будет заведено на ресурс в диагностическом |
|    | MO.            | кабинете, <b>проставить признак работы «Цифровой»</b>                     |
|    | Паспорт МО     |                                                                           |
|    | ·              |                                                                           |

| •   | 🚺 1. Идентификация    | 🕕 2. Справочная информац | ия 🚺 3. Руководство   | 🚺 4. Договоры по сторонним | специалистам 🚺     | 🕽 5. Электронная регистратура | 🚺 6. Здания МО     | 🚺 7. Обор | удование и транспорт   | 0 8. PACS   | 9. Обслужие | заемое население 🚺  | 10. Виды помощи | 01   |
|-----|-----------------------|--------------------------|-----------------------|----------------------------|--------------------|-------------------------------|--------------------|-----------|------------------------|-------------|-------------|---------------------|-----------------|------|
| Þи  | льтры                 | -                        |                       |                            |                    |                               |                    | 1         |                        |             |             |                     |                 |      |
| 1e, | дицинские изделия     |                          |                       |                            |                    |                               |                    | /         |                        |             |             |                     |                 |      |
| 9   | Добавить 🖉 Изменить 🛛 | 📄 Просмотреть ጰ Удалить  | 🧿 Обновить 🛛 🛃 Печать | •                          |                    |                               |                    | /         |                        |             |             |                     |                 |      |
| Ин  | вентарный номер       | Наименование МИ          | Модель МИ             | Серийный номер             | Тип медицинского с | обору Тип медицинского издел  | ия Класс риска при | именения  | Функциональное назнач  | Область при | менения     | Сфера применения    | Принцип ра      | боты |
| 908 | 3004341               | Обеззарнаживатель-очи    | C-45M                 |                            |                    | Оборудование ЛПУ              | Изделия с низко    | ой степен | Вспомогательное оборуд | Изделия мед | ицинские об | Для индивидуального | И               |      |
| 50_ | _0000446              | Микроскоп бинокулярны    | MC-300                | 000648                     |                    | Микроскопы                    | Изделия со сре,    | дней степ | Диагностика            | Клиническая | лабораторн  | Для профессионально | ro              |      |
| 75_ | _0000641*             | Микроскоп д/клинич.лаб   | Микмед-2              | 0                          |                    | Микроскопы                    | Изделия со сре,    | дней степ | Диагностика            | Клиническая | лабораторн  | Для профессионально | ro              |      |
| 76_ | _0000221              | Томограф компьютерны     | Ingenuity CT          | CT28326                    |                    | Рентгеновские диагност        | Изделия со сре,    | дней степ | Диагностика            | Рентгенолог | ія, флюорог | Для профессионально | го Цифровой     |      |
|     |                       |                          |                       |                            |                    |                               |                    |           |                        |             |             |                     |                 |      |

| 2. | Диагностическая | АРМ администратора МО.                                              |
|----|-----------------|---------------------------------------------------------------------|
|    | служба          | Настройки диагностической службы: на форме "Служба: редактирование" |
|    |                 | проставить признак «Внешняя служба» и заполнить логин и пароль      |
|    |                 | значениями, которые предоставляет РТК Радиология                    |
|    |                 | ЛОГИН: promed                                                       |
|    |                 | ПАРОЛЬ: аZQwpN                                                      |

| Служба: Редактирование                                                                                                |                   |        |   |                 |    |
|----------------------------------------------------------------------------------------------------|-------------------|--------|---|-----------------|----|
| 🚺 Общие 🚺 Атрибуты ЭР                                                                                                 |                   |        |   |                 |    |
| Наименование:                                                                                                    | Компьютерная томо | графия |   |                 |    |
| Краткое наименование:                                                                                                 | KT                |        |   | =               |    |
| Тип:                                                                                                    | 3. Диагностика    |        |   | *               |    |
| PACS Cepbep:                                                                                                    |                   |        |   | *               |    |
| Код:                                                                                                    | [не используется] |        |   | +               |    |
| Адрес:                                                                                                    |                   |        |   | Q               |    |
| Внешняя служба:                                                                                                    | <b>V</b>          |        |   |                 |    |
| Отображение службы<br>консультативного приема в<br>медицинской справке в<br>разделе «Направления на<br>исследования»: |                   |        |   |                 |    |
| Информационная система:                                                                                               | ЕРИС              | ~      |   |                 |    |
| Адрес сервиса:                                                                                                    |                   |        |   |                 |    |
| Имя:                                                                                                    | pri i             |        |   |                 |    |
| Пароль:                                                                                                    | A/, ,             |        |   |                 |    |
| Представляться как:                                                                                                   |                   |        |   |                 |    |
| Дата создания:                                                                                                    | 01.01.2021        |        |   |                 |    |
| Дата закрытия:                                                                                                    |                   |        |   |                 |    |
| Сохранить                                                                                                    |                   |        | 0 | Помощь 🛛 😒 Отме | на |

| 3.   | Настройки службы, вкладка "Ресурс":                                                                                                    |
|------|----------------------------------------------------------------------------------------------------|
| 3.1. | Внести ресурс с типом «Аппарат»                                                                                                    |
| 3.2. | В разделе "Связь с Медицинским изделием" формы "Ресурс:<br>редактирование" создать связь с оборудованием, которое настроили на<br>этапе 1. |
| 3.3. | Привязать услуги, выполняемые на данном ресурсе                                                                                            |

| Добавить Изменить Про<br>Наименование | смотреть 🐼 Удалить 💿 Обновити<br>Ресурс: Редактирова | ь 🚑 Печать 🕶<br>ние                 |                          |                | ×        |
|---------------------------------------|------------------------------------------------------|-------------------------------------|--------------------------|----------------|----------|
| KT Philips Ingenuity 64               | Наименование:                                        | KT Philips Ingenuity 64             |                          |                |          |
|                                       | Тип:                                                 | Аппарат                             |                          | ~              |          |
|                                       | Дата                                                 | начала: 01.01.2021 📑                | Дата окончания:          |                |          |
|                                       | 0 Обновить                                           |                                     |                          | 1              | / 42     |
|                                       | Связь(Да/Нет) Н                                      | аименование                         |                          | Плановая длит  |          |
|                                       | K K                                                  | омпьютерная томография головного мо | озга с внутривенным конт |                | <b>A</b> |
|                                       | K K                                                  | омпьютерная томография мягких ткане | й                        |                |          |
|                                       | К К                                                  | омпьютерная томография лицевого отд | цела черепа              |                |          |
| _                                     | K K                                                  | омпьютерная томография верхней кон  | ечности                  |                |          |
|                                       | K K                                                  | омпьютерная томография позвоночник  | а (один отдел)           |                |          |
|                                       | K K                                                  | омпьютерная томография позвоночник  | а с мультипланарной и т  |                | -        |
|                                       | 4                                                    | •                                   |                          | Þ              |          |
|                                       | Связь с Медицинск                                    | им изделием                         |                          |                |          |
|                                       | 🕒 Добавить 🥜 Изм                                     | енить 🔞 Удалить                     |                          |                | 1/1      |
|                                       | Наименование МИ                                      |                                     | Дата начала              | Дата окончания |          |
|                                       |                                                      | ×                                   |                          |                |          |

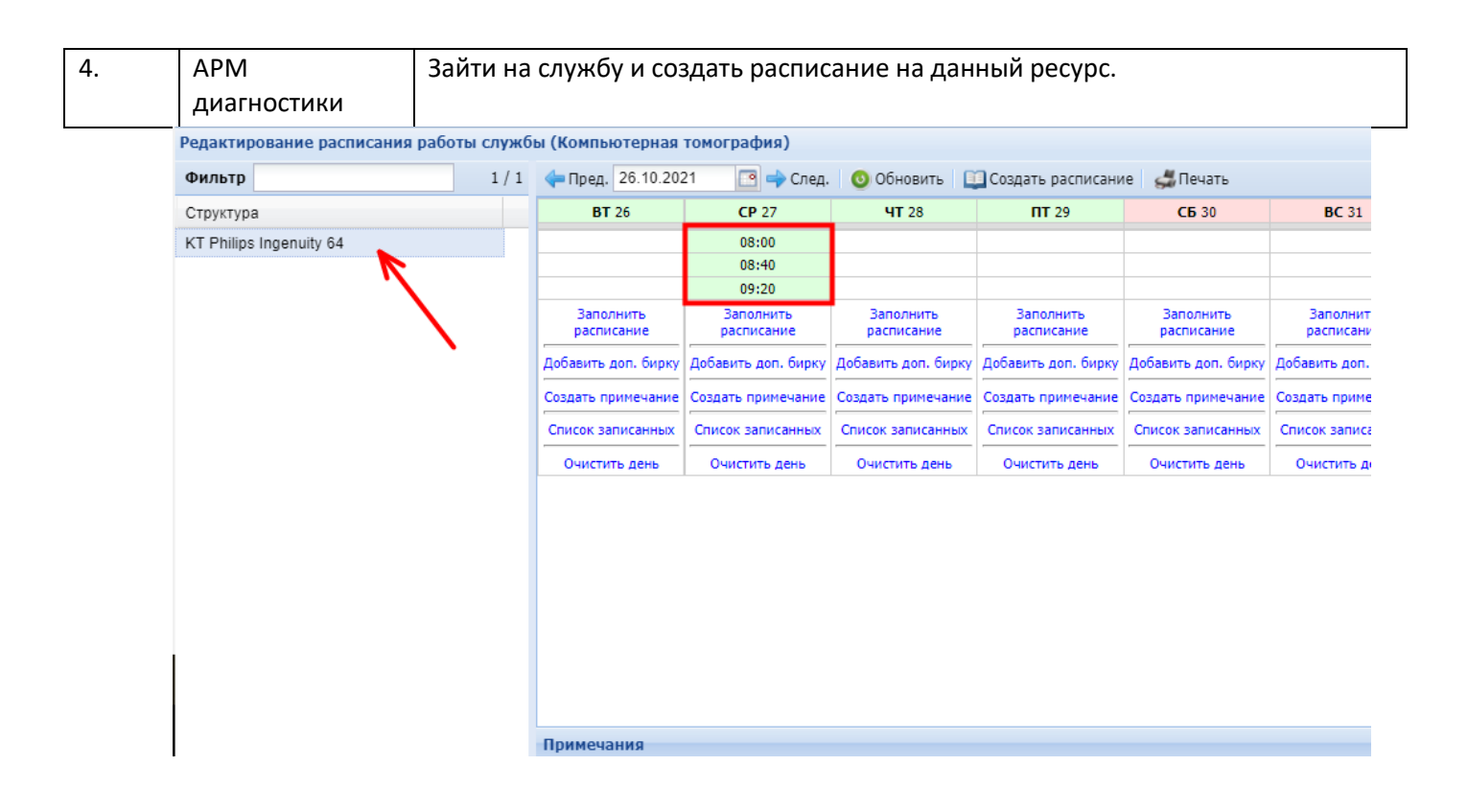

| 5. | АРМ врача   | Принять пациента, создать назначение на диагностику, выбрать настроенную |
|----|-------------|--------------------------------------------------------------------------|
|    | поликлиники | ранее службу, услугу, выбрать <b>дату и время в расписании службы</b> .  |
|    |             | Направления «В очередь» в РИС направляться не будут.                     |

| 6. |  | После того как в РИС услуга будет выполнена, протокол выполненной услуги направится в Промед. В ЭМК он отобразится аналогично другим выполненным |
|----|--|----------------------------------------------------------------------------------------------------|
|    |  | диагностическим услугам. В правом верхнем углу протокола станет доступна                                                                         |
|    |  | кнопка «Ссылка на изображение», при нажатии на нее в новой вкладке                                                                               |
|    |  | откроется снимок, который был прикреплен к протоколу.                                                                                            |

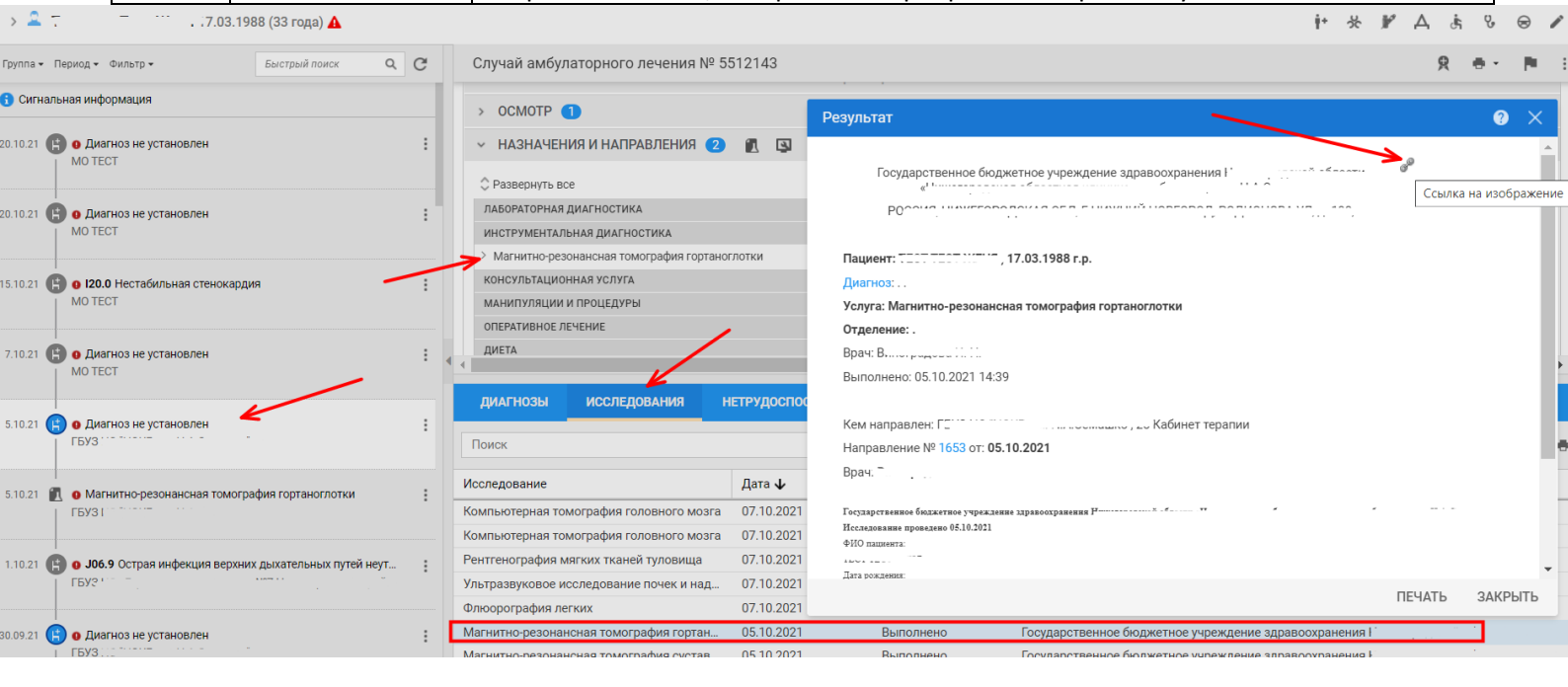